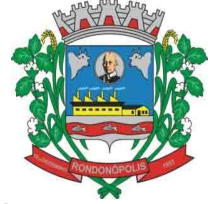

# PARA OS CONTRIBUINTES QUE SÃO PRESTADORES DE SERVIÇOS FAVOR SEGUIR OS SEGUINTES PASSOS PARA A EMISSÃO DAS NOTAS FISCAIS DE PRESTAÇÃO DE SERVIÇOS.

Passo I

Acesse o Portal da Nota Fiscal de Serviços Eletrônica através do link:

http://intranet.rondonopolis.mt.gov.br/tributario\_rondonopolis/servlet/login

| RONDONÓPOLIS                                  |                               |
|-----------------------------------------------|-------------------------------|
| Usuário:                                      | O USUÁRIO É O CNPJ DA EMPRESA |
| 745076                                        | DIGITE OS CARACTERES          |
| Aberar Image<br>Essueci miniba sent<br>ENTRAK | CLIQUE EM ENTRAR              |
|                                               |                               |

Passo II

|               | Prefeitura de<br>RONDON<br>Seja Bem-Vindo Sr(a),<br>SAIR<br>Sua Sessão Expira em: 20 Min | IÓPOI<br>Contribuint | LIS<br>E TESTE |                    | Contribuinte:<br>TESTE<br>Competência: JL | JLHO/ 2020 | 0       |             | wolan              | 15 HOM              | IOLOG               | AÇÃO         |
|---------------|------------------------------------------------------------------------------------------|----------------------|----------------|--------------------|-------------------------------------------|------------|---------|-------------|--------------------|---------------------|---------------------|--------------|
| Lançamentos   |                                                                                          |                      |                |                    |                                           |            |         |             |                    |                     |                     |              |
| Gerenci       | ial Trocar de Contribuint                                                                | • )                  |                |                    |                                           |            |         |             |                    |                     |                     |              |
| C,            |                                                                                          |                      |                |                    |                                           |            |         |             |                    |                     |                     |              |
|               |                                                                                          |                      |                | CONTRIBUI          | NTES VINCUL                               | ADOS AO    | USUÁRIO |             |                    |                     |                     |              |
|               | CLIC                                                                                     | QUE AQUI             | PARA ACESSA    | R O SISTEMA        |                                           |            |         |             | Competência        | : JULHO<br>Qtd. de  | ✓ / 20<br>Regitros: | 020 <b>~</b> |
| Selecione men | sagem Insc. Municipal                                                                    | CPF/CNPJ             |                | Nome               |                                           |            |         | Tipo Pessoa | Notificações Novas | Notificações Aceite | Status              | Favorito     |
| 1             | 00.000-00                                                                                | 00.000.000/          | 0001-00        | CONTRIBUINTE TESTE |                                           |            |         | Jurídica    | 0                  | 0                   | ATIVO               | ŵ.           |
|               |                                                                                          |                      |                |                    | « < > »                                   | 1 - / 1    |         |             |                    |                     |                     |              |

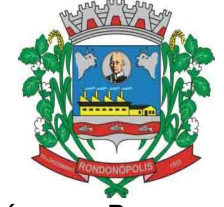

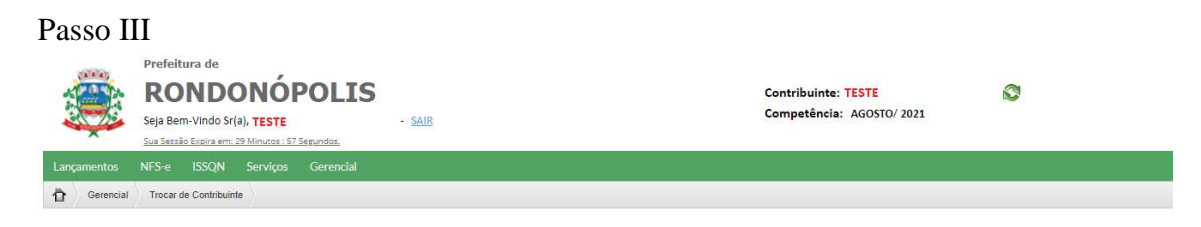

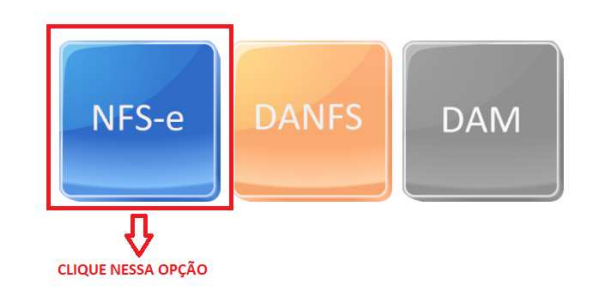

Passo IV

|                   | Nota Fisca<br>Copiar outra Nota:  | I de Serviço Eletror                                          |                               |
|-------------------|-----------------------------------|---------------------------------------------------------------|-------------------------------|
| — Dados da Nota—— |                                   |                                                               |                               |
| Data d            | e Emissão: 19/08/2021             |                                                               |                               |
| Série do Docume   | nto Fiscal: NOTA FISCAL DE SERVIO | O ELETRÔNICA                                                  |                               |
|                   | Número: 0                         | Referer                                                       | nte ao Cupom Fiscal (RPA) nº: |
| CPF/CNPJ:         | DADOS CA                          | DASTRAIS DOS MESMOS<br>Insc. Municipal:<br>PODERÁ TAMBÉM PESQ | UISAR O NOME/RAZÃO SOCIAL     |
| Razão Social:     |                                   |                                                               |                               |
| Endereço:         |                                   |                                                               | Nº:                           |
| Complemento:      |                                   | Bairro:                                                       |                               |
| Email:            |                                   |                                                               | Telefone:                     |
|                   |                                   |                                                               |                               |

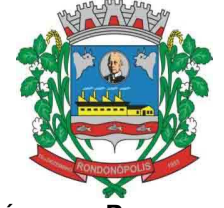

#### Passo V

| tem L.C. 116/2003: | SELECIONE          |            |                     |               |       |
|--------------------|--------------------|------------|---------------------|---------------|-------|
| CNAE:              | SELECIONE          |            |                     |               | v     |
| Alíquota:          | 0,00               | Tributado: |                     | ISSQN Retido? | NÃO 💊 |
| Preenchimento      | da Nota: NOTA PADI | RÃO 🗸      | CARACTERES RESTANTE | S 0           |       |
|                    | DREENCHIMENTO D    |            |                     |               |       |

#### Passo VI

| Valor Dedu     | ução:                           | 0,00                       | Desc. Condicional:         | 0,00                         | Desc. Incondicional: | 0,00 |
|----------------|---------------------------------|----------------------------|----------------------------|------------------------------|----------------------|------|
| Base de Cá     | culo:                           | 0,00                       | Valor ISSQN:               | 0,00                         | ISSQN Retido:        | 0,00 |
| Retenção de Ir | mpostos—                        |                            |                            |                              |                      |      |
| - F            | PIS:                            | 0,00                       | COFINS:                    | 0,00                         | INSS:                | 0,00 |
|                | CSLL:                           | 0,00                       | Outras Retenções:          | 0,00                         | IRRF:                | 0,00 |
| Total Serv     | viços: <b>0,00</b><br>Complemen | Total <mark>de</mark> Desc | ontos: <b>0,00</b> Total R | et <mark>enções: 0,00</mark> | Total Liquido: (     | ),00 |
| CASO NECESS    | SÁRIO ACRES                     | SCENTE INFORM              | IAÇÕES COMPLEMENTARES      | •                            |                      |      |
| CASO NECESS    | SÁRIO ACRES                     | SCENTE INFORM              | 1AÇÕES COMPLEMENTARES      |                              |                      |      |

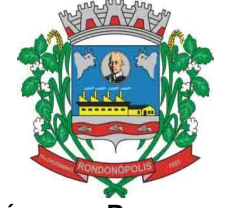

#### Passo VII

| •                                                         | 100,00                     |                                     |                      |                                                                        |           |
|-----------------------------------------------------------|----------------------------|-------------------------------------|----------------------|------------------------------------------------------------------------|-----------|
| Valor Dedução:                                            | 0,00                       | Desc. Condicional:                  | 0,00                 | Desc. Incondicional:                                                   | 0,00      |
| Base de Cáculo:                                           | 100,00                     | Valor ISSQN:                        | 5,00                 | ISSQN Retido:                                                          | 0,00      |
| Retenção de Impostos-                                     |                            |                                     |                      |                                                                        |           |
| PIS:                                                      | 0,00                       | COFINS:                             | 0,00                 | INSS:                                                                  | 0,00      |
| CSU:                                                      | 0.00                       | Outras Retenções:                   | 0.00                 | IRRE:                                                                  | 0.00<br>× |
|                                                           |                            | OPERAÇÃO REALIZADA                  | COM SUCESS           | 0!                                                                     |           |
| T<br>Inform                                               |                            | DESEJA ENVIAR PO                    | NFS-E                | APENAS SE DESEJAR<br>NOTA VIA EMAIL.<br>CASO CONTRÁRIO, C<br>EM FECHAR | ENVIAR A  |
|                                                           |                            |                                     |                      |                                                                        |           |
|                                                           |                            |                                     |                      |                                                                        |           |
|                                                           | )<br>sermitem a evibição d | e 380 caracteres ou 4 linhas. Super | or a isso não será e | xibido na NFS-e.                                                       |           |
| CARACTERES RESTANTES: (<br>* As informações deste campo p | senniterin e exibição e    |                                     |                      |                                                                        |           |
| CARACTERES RESTANTES: (<br>* As informações deste campo p |                            |                                     |                      |                                                                        |           |

### Passo VIII

## Após selecionar a opção "fechar", aparecerá a seguinte tela:

| <b>+</b>           | 🚔 🔔 🕼                         |                       |                          |           |                    |                           | Relatórios: SELECION | E            |                  |        |        |                          |
|--------------------|-------------------------------|-----------------------|--------------------------|-----------|--------------------|---------------------------|----------------------|--------------|------------------|--------|--------|--------------------------|
|                    |                               |                       |                          |           | Nota I             | Fiscal de Serviço Eletrôr | nica                 |              |                  |        |        |                          |
| Marcar/D           | esmarcar Todos                |                       |                          |           |                    |                           |                      |              |                  |        |        | Qtd. de Regitros: 20 🗸   |
|                    | Número                        | Data Emissão          | Hora CPF/CNPJ            | Prestador | CPF/CNPJ           | Tomador                   | Valor do Serviço     | Base Cálculo | Valor ISS Avulsa | Retido | Status |                          |
| D                  | 202100000000004               | 29/07/2021            | 14:35 00.000.000/0000-00 | TESTE     | 00.000.000/0000-00 | TESTE                     | 2.000,00             | 2.000,00     | 100,00 NÃO       | NÃO    | ATIVA  | 🕒 x 🤜 🖬 🖶                |
|                    |                               |                       |                          |           | « < > »            | <u>1</u> v/1              |                      |              |                  |        |        | Qtd. NFS-e Emitidas: 1   |
| odos os Direitos i | Reservados Desenvolvido por G | EKTEC - (65) 3025 735 | 2                        |           |                    |                           |                      |              |                  |        | CLIQUE | AQUI PARA<br>SÃO DA NOTA |